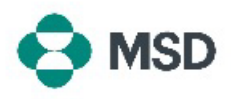

## Mettre à jour les informations de votre profil avec MSD

Si vous avez modifié l'un des éléments de votre profil de fournisseur (coordonnées bancaires, informations de contact, adresse, nom de votre entreprise, etc.), vous pouvez le mettre à jour en soumettant à nouveau le questionnaire que vous avez envoyé lors de la procédure initiale d'enregistrement des fournisseurs. Ce document est également appelé **questionnaire SLP** ou **questionnaire fournisseur**.

<u>Veuillez noter</u> : la mise à jour de votre profil Ariba <u>ne met pas à jour</u> les informations de votre profil de fournisseur dans la base de données de MSD. La <u>seule façon</u> de mettre à jour votre profil Ariba est de soumettre à nouveau le questionnaire SLP.

- Accédez à la page de connexion du fournisseur Ariba à l'adresse
- <u>https://supplier.ariba.com/</u> et connectez-vous au compte souhaité.
- Une fois dans votre profil, cliquez sur le bouton Ariba Network dans le coin supérieur
- 2 gauche de l'écran et choisissez l'option **Ariba Proposals & Questionnaires** (Propositions Ariba et questionnaires) dans le menu déroulant.
- Faites défiler la page jusqu'à la section Registration Questionnaires (Questionnaires
- 3 d'enregistrement) et cliquez sur le lien **Supplier Registration Questionnaire** (Questionnaire d'enregistrement du fournisseur).
- Saisissez les informations que vous souhaitez modifier (lors de la mise à jour de vos
- <sup>4</sup> données, il n'est **pas nécessaire de répondre à l'intégralité du questionnaire**). Une fois terminé, cliquez sur le bouton **Submit Entire Response** (Soumettre la réponse
- 5 entière) en bas du questionnaire et confirmez la soumission lorsque vous y êtes invité en cliquant sur **OK**.

Une invite vous demandera à nouveau si vous souhaitez soumettre le questionnaire.

6 Cliquez sur le bouton **OK** si vous souhaitez soumettre la réponse ou sur le bouton **Cancel** (Annuler) si vous souhaitez apporter d'autres corrections.

Un message confirmant la soumission apparaîtra à l'écran.

Le questionnaire sera ensuite examiné par MSD et approuvé ou renvoyé si des

7 corrections sont nécessaires.

**Veuillez noter** : dans le cadre de la procédure d'examen, il se peut que le personnel de MSD vous contacte pour confirmer les détails de la demande.